Ссылка на подсистему «Статистика и Аналитика» ГИС «Спорт»:

https://sport.gov.ru/fcis/sia

## Путь к странице контроля фактов отчета 2-ГТО:

Вариант №1. На разводной странице подсистемы «Статистика и Аналитика» в разделе «Управление отчетностью» нажать на гиперссылку «Сбор отчета 2-ГТО».

| Статистика и аналитика            | Управление отчетностью  |
|-----------------------------------|-------------------------|
| Анализ данных, расчёт показателей | Сбор отчета ОСФ         |
| и формирование отчётности         | Данные за 2023 год      |
|                                   | 0 / 143 143 / 143       |
| Управление отчетностью            | Сдано Не сдано          |
| Отчеты                            |                         |
| Orienti                           | Сбор отчета 1-ФК        |
| Сбор отчета ОСФ                   | Дамные за 2023 год      |
| 造 Сбор отчета 1-ФК                | 89 / 89 0 / 89          |
| 皆 Сбор отчета З-АФК               | Сдано <u>1</u> Не сдано |
| 🛅 Сбор отчета 5-ФК                | Сводный отчет 1-ФК      |
|                                   | Данные за 2023 год      |

Вариант №2. В верхнем меню выбрать раздел «Управление отчетностью» - «Отчет» - «Сбор отчета 2-ГТО».

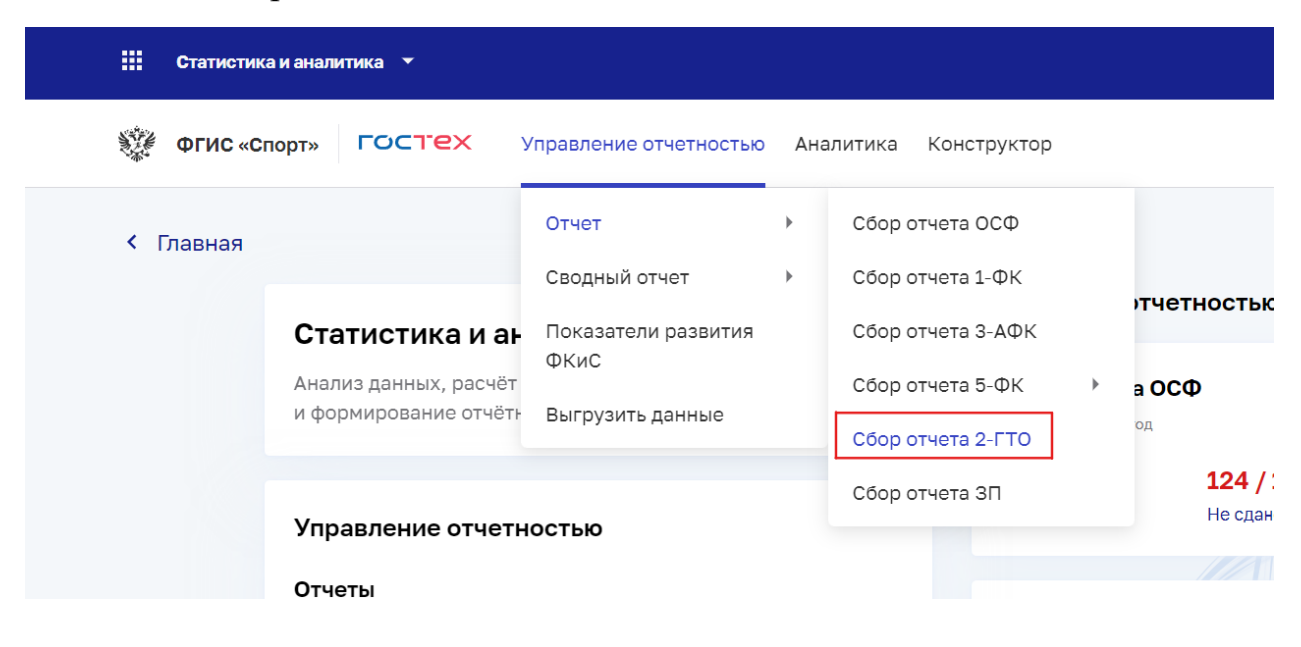

Подписание отчета:

1. На открывшейся странице контроля фактов можно перейти к просмотру отчета. Для этого нужно нажать на иконку «Действия» и выбрать действие «Смотреть отчет».

| , | Амурская область      | Министерство по физической культуре и спорту<br>Амурской области  | 00089365 | На согласовании | 08.02.2024                                      |   |
|---|-----------------------|-------------------------------------------------------------------|----------|-----------------|-------------------------------------------------|---|
| , | Архангельская область | Министерство по делам молодежи и спорту<br>Архангельской области  | 62070956 | Не сдано        | Данные<br>предос Смотреть отчет                 |   |
| , | Астраханская область  | Министерство физической культуры и спорта<br>Астраханской области | 88645644 | Не сдано        | Данные История загрузов<br>предос               | к |
| 1 | Белгородская область  | Управление физической культуры и спорта<br>Белгородской области   | 02927184 | Не сдано        | Согласовать<br>Данные<br>предос<br>Отправить на |   |
| 1 | Брянская область      | Управление физической культуры и спорта<br>Брянской области       | 00098967 | Не сдано        | Данные доработку<br>предос                      |   |

2. На странице отчета можно просмотреть все разделы – для этого нужно нажать на название необходимого раздела.

| иурская область                                          |             |                              |                                          |                                                                       |                                        |                                     |                   |                                   |        | Скачать                    |
|----------------------------------------------------------|-------------|------------------------------|------------------------------------------|-----------------------------------------------------------------------|----------------------------------------|-------------------------------------|-------------------|-----------------------------------|--------|----------------------------|
| Контроль предоставления отче                             | етности     |                              |                                          |                                                                       |                                        |                                     |                   |                                   |        |                            |
| РАЗДЕЛ 0 РАЗДЕЛ I РАЗДЕЛ II                              | РАЗДЕЛ ІІ   | I РАЗДЕЛ                     | IV РАЗДЕЛ V                              | 1                                                                     |                                        |                                     |                   |                                   |        |                            |
| I. Центры тестирования                                   | (далее      | - ЦТ)                        |                                          | _                                                                     |                                        |                                     |                   |                                   |        |                            |
|                                                          |             |                              | В том чис.<br>правом по оцен<br>(тесто   | пе из общего числа Ц'<br>ке выполнения норма<br>рв) комплекса ГТО, ед | Гнаделены<br>тивов испытаний<br>иница: |                                     | Ш<br>числе<br>(че | ітатная<br>енность ЦТ<br>еловек): | Кол    | ичество мест т<br>единиц   |
|                                                          |             |                              | федеральным<br>органом<br>исполнительной | органами<br>государственной                                           |                                        | Из общего                           |                   |                                   | закрег | ілено за ЦТ:               |
| ентры тестирования                                       | №<br>строки | Количество<br>ЦТ,<br>единица | физической<br>культуры и<br>спорта       | субъектов<br>Российской<br>Федерации                                  | органами<br>местного<br>самоуправления | в сельской<br>местности,<br>единица | всего             | в<br>сельской<br>местности        | всего  | в<br>сельской<br>местности |
| 1                                                        | 2           | 3                            | 4                                        | 5                                                                     | 6                                      | 7                                   | 8                 | 9                                 | 10     | 11                         |
| сего                                                     | 1           | 31                           | 0                                        | 1                                                                     | 30                                     | 13                                  | 57                | 21                                | 180    | 103                        |
| том числе в структуре организаций:<br>бщеобразовательных | 2           | 4                            | 0                                        | 0                                                                     | 4                                      | 2                                   | 6                 | 3                                 | 14     | 11                         |
|                                                          |             |                              |                                          |                                                                       |                                        |                                     |                   |                                   |        |                            |

3. Для того, чтобы выгрузить отчет в формате Excel на ПК Пользователя, нужно нажать на кнопку «Скачать.

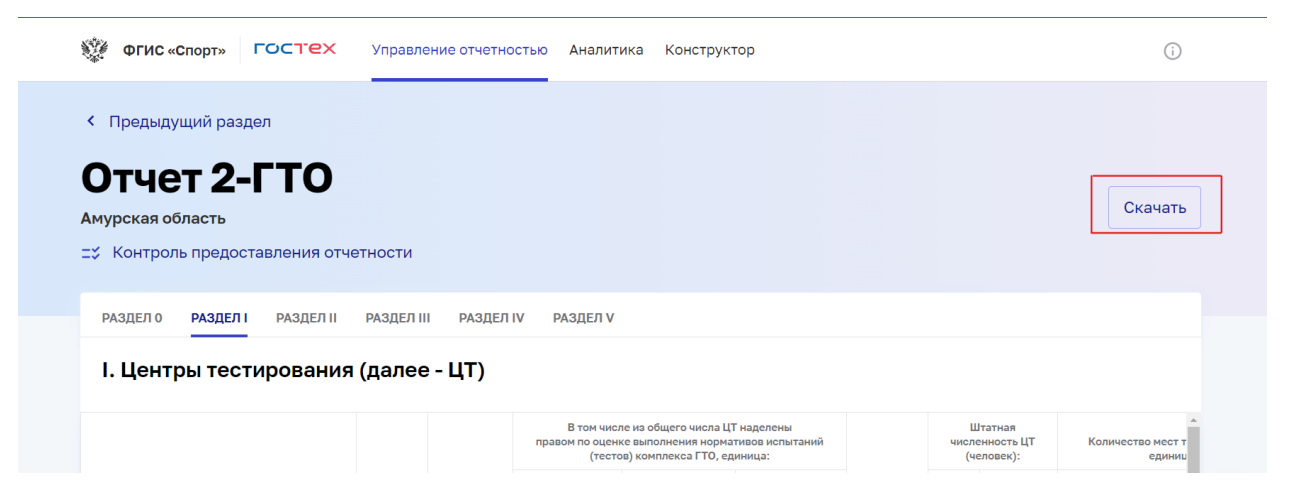

4. Для согласования отчета необходимо перейти на страницу контроля фактов отчета 2-ГТО, найти отчет в статусе «На согласовании» и в меню «Действия» выбрать действие «Согласовать»

| Субъект РФ            | Наименование РОИВ в сфере ФКиС                                    | 🗧 Код ОКПО | Статус             | Дата предоставления<br>данных \$                |
|-----------------------|-------------------------------------------------------------------|------------|--------------------|-------------------------------------------------|
| Алтайский край        | Министерство спорта Алтайского края                               | 34970371   | Не сдано           | Данные не ••••<br>предоставлены                 |
| Амурская область      | Министерство по физической культуре и спорту<br>Амурской области  | 00089365   | На согласовании    | 08.02.2024                                      |
| Архангельская область | Министерство по делам молодежи и спорту<br>Архангельской области  | 62070956   | Не сдано           | Данные<br>предос Смотреть отчет                 |
| Астраханская область  | Министерство физической культуры и спорта<br>Астраханской области | 88645644   | Не сдано           | Данныє История загрузок<br>преде <mark>е</mark> |
| Белгородская область  | Управление физической культуры и спорта<br>Белгородской области   | 02927184   | Не сдано           | Данныс<br>предос<br>Отправить на                |
| Брянская область      | Управление физической культуры и спорта<br>Брянской области       | 00098967   | Не сдано           | Данные доработку<br>предос                      |
| Programmer of poor    | Департамент физической культуры и спорта                          | 00000770   | He correction with | 10.00.0004 ***                                  |

5. Для того, чтобы в контроле фактов отображались только отчеты в статусе «На согласовании» можно воспользоваться фильтрацией. Для этого нужно нажать на кнопку «Фильтры», в поле «Статус» выбрать статус «На согласовании» и нажать кнопку «Применить»

| Сводный отчет по Росси                           | и            |     |                      |                   |   |
|--------------------------------------------------|--------------|-----|----------------------|-------------------|---|
| Териод                                           |              |     |                      |                   |   |
| 2023                                             | ~            |     |                      |                   |   |
| Введите ОКПО или н                               | азвание РОИВ |     |                      |                   | Q |
| Кол-во записей: 89 из 89                         |              |     |                      |                   |   |
|                                                  |              |     |                      |                   |   |
| Фильтры                                          |              |     |                      |                   |   |
|                                                  |              |     | Дата предоставлени   | ія отчета         |   |
|                                                  |              |     |                      |                   |   |
| Статус                                           |              |     | Дата с               | Дата по           |   |
| Статус<br>На согласовании 🗡                      | 1            | × ~ | Дата с<br>дд.мм.гггг | Дата по<br>дд.мм. |   |
| Статус<br>На согласовании ×<br>Федеральный округ |              | × ~ | Дата с<br>дд.мм.гггг | Дата по           |   |